L'ENT (Environnement Numérique de Travail) va vous permettre de suivre la scolarité de votre enfant.

Vous aurez accès <u>à ses résultats</u>, <u>son cahier de texte</u> et à <u>une messagerie</u> qui vous permettra de contacter les enseignants.

#### Si vous avez déjà des identifiants pour un frère ou une sœur se connecter à Educonnect (https://educonnect.gouv.fr\_) il devrait dès le premier écran vous proposer de rajouter un enfant

Sinon dans un premier temps vous allez devoir créer & activer votre compte Educonnect

## 1. Aller sur la page d'accueil du collège Cité et se connecter à l'ENT

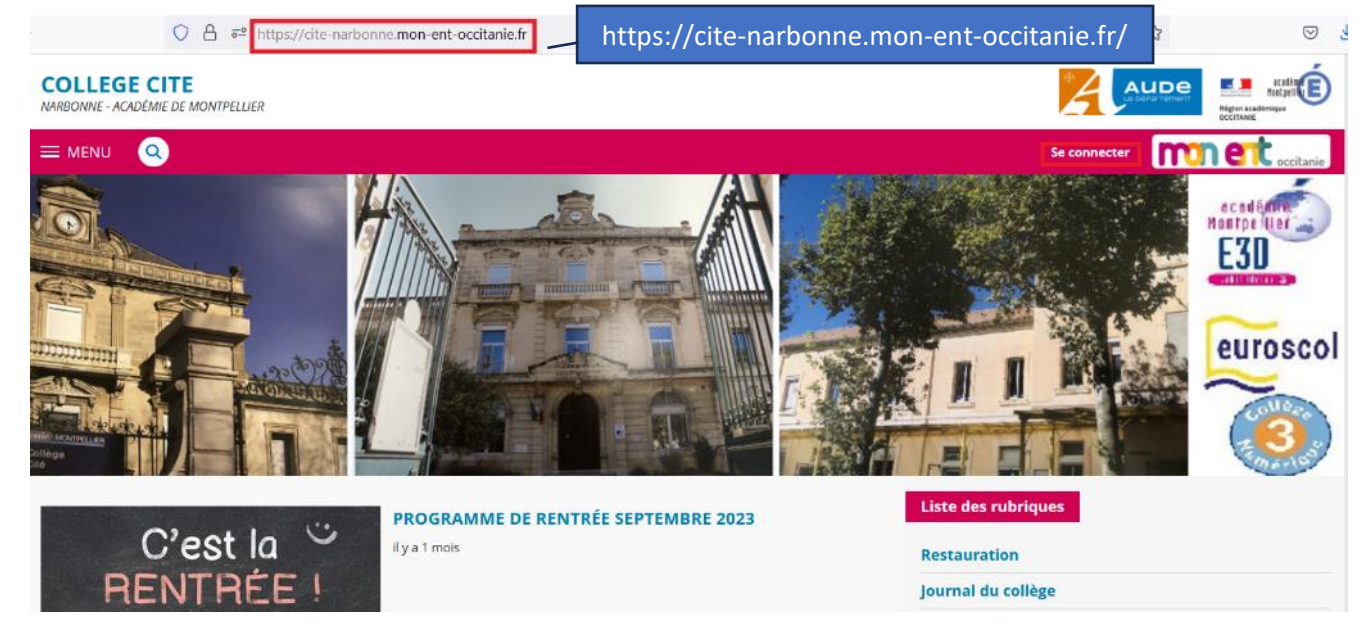

#### 2. Choisir « de l'académie de Montpellier » & « Représentant légal »

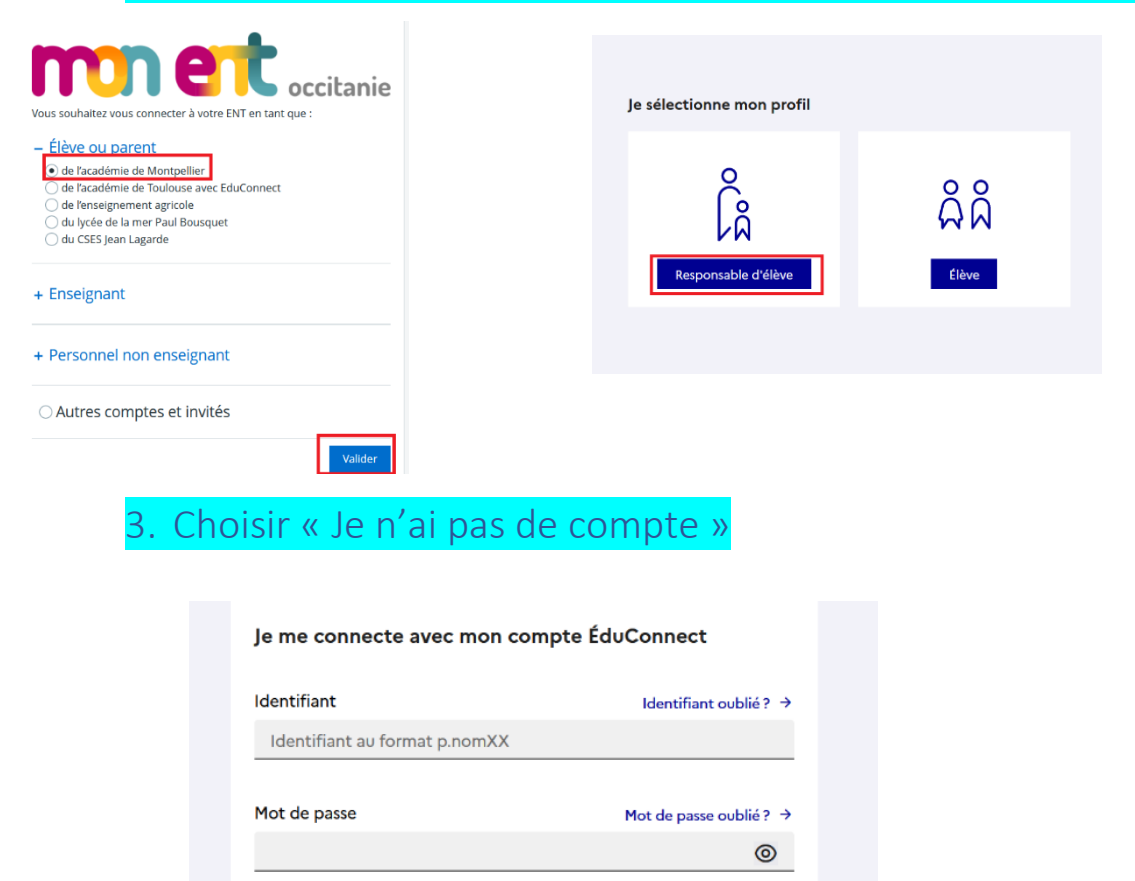

Se connecter le n'ai pas de compte

## 4. S'identifier

Je confirme mon identité

| Nom                                                                                                    |  |
|----------------------------------------------------------------------------------------------------|--|
|                                                                                                    |  |
|                                                                                                    |  |
| Prénom                                                                                                    |  |
|                                                                                                    |  |
|                                                                                                    |  |
|                                                                                                    |  |
| e renseigne mon n° de téléphone portable                                                                                                    |  |
| ndiquez le numéro de téléphone portable communiqué à l'école ou à l'établissement scolaire. Il est<br>relignessable nous actives votre compte |  |
| angenause poor actrict forte compte.                                                                                                    |  |
| N° de téléphone portable                                                                                                    |  |
| 'our les numéros hors France métropolitaine, merci d'indiquer l'indicatif régional.                                                           |  |
| 1 +33 * 6 12 34 56 78                                                                                                    |  |
|                                                                                                    |  |
| Précédent Suivant                                                                                                    |  |
|                                                                                                    |  |
|                                                                                                    |  |
| iisir le code recu par SMS                                                                                                    |  |
| 3 1 2 1 1 2                                                                                                    |  |
| ctivation du compte                                                                                                    |  |

| Un code de sécurité a été envoyé<br>Nous venons de vous envoyer un code de sécurité (valable 30 | ) min) au +33                                             |
|-------------------------------------------------------------------------------------------------|-----------------------------------------------------------|
| Je saisis le code de sécurité reçu par SMS<br>Code de sécurité                                  |                                                           |
|                                                                                                 | je n'ai pas reçu le SMS<br>Renvoyer le SMS →<br>Précédent |

# 6. Confirmer l'identité de l'enfant et saisir sa date de naissance.

| Activation du compte                                                                                                    |                                                                          |
|----------------------------------------------------------------------------------------------------|--------------------------------------------------------------------------|
| Pour avoir accès aux services concernant l'élève ci-dessous, v<br>représentant légal ou personne en charge de cet élève et ren | rous devez confirmer que vous êtes bien<br>seigner sa date de naissance. |
| Je confirme être le représentant légal de l'élè                                                                                | eve suivant :                                                            |
| CLG CITE NARBONNE (0110025T)                                                                                                   |                                                                          |
| 🧕 Je suis le représentant légal de cet élève                                                                                   |                                                                          |
| 🔵 Je ne suis pas le représentant légal de cet élève                                                                            |                                                                          |
| Néle                                                                                                    |                                                                          |
| MMAAAA                                                                                                    |                                                                          |
|                                                                                                    | Précédent Confirmer                                                      |

Le numéro de téléphone portable doit être celui que vous avez donné lors de l'inscription

## 7. Choisir son mot de passe

| ctivation du compte                  |                                           |
|--------------------------------------|-------------------------------------------|
| ctivation do compte                  |                                           |
| Je choisis mon nouveau mot de passe  |                                           |
|                                      | Aido à la création de mot de parre récuri |
| Mot de passe                         | Alde a la creation de mot de passe secons |
|                                      |                                           |
|                                      |                                           |
|                                      |                                           |
| Confirmation du nouveau mot de passe |                                           |
| Confirmation du nouveau mot de passe |                                           |
| Confirmation du nouveau mot de passe |                                           |

### 8. Noter son identifiant

#### Activation du compte

| Votre compte a été activé avec succès                                                                                       |
|----------------------------------------------------------------------------------------------------|
| Notez votre identifiant ÉduConnect. Vous en aurez besoin pour votre prochaine connexion.                                    |
| Identifiast A noter                                                                                                    |
| Vous pourrez modifier votre mot de passe, votre adresse mail et votre numéro de téléphone dans votre<br>comptie ÉduConnect. |
| Accéder à mes services                                                                                                    |
|                                                                                                    |
|                                                                                                    |
| Vous pouvez maintenant accéder :                                                                                            |
| à votre ENT à l'adresse suivante :                                                                                          |
| https://cite-narbonne.mon-ent-occitanie.fr/                                                                                 |
| à Scolarité Services (Bourses, orientation à l'adresse suivante :                                                           |
| https://famille.ac-montpellier.fr                                                                                           |
| Si vous rencontrez des difficultés n'hésitez pas à me contacter <u>lilian.delpuech@ac-montpellier.fr</u>                    |

Nous aiderons également les parents qui le souhaitent à le faire au collège le lundi 11 septembre à 17h.

Après votre première connexion à l'ENT sur un ordinateur vous aurez la possibilité d'installer l'application **ENT Occitanie** (ou **skolengo** )sur votre smartphone.